# EAIV Approval Process Through Loyal-n-Save

| Step 1                                                | Step 2                                                                                                    | Step :                | B Detail                                                                                                    |
|-------------------------------------------------------|----------------------------------------------------------------------------------------------------|-----------------------|----------------------------------------------------------------------------------------------------|
| Add Friend Add Store   Find MFG Barcode   QR          | <b>SECONDERS CHOICE</b><br>CICARETTE AND TOBACCO OUTLET<br>What kind of age restricted offers are<br>you interested in seeing? |                       | <b>KERS CHOICE</b><br>RETTE AND TOBACCO OUTLET<br>Get Verified                                                               |
| Smokers Choice USA                                    |                                                                                                    |                       | Earn a Badge and instantly gain<br>access to all participating age<br>restricted stores                                      |
| CIGARETTE AND TOBACCO OUTLET                          | Cigarettes                                                                                                    |                       | Access Hidden Coupons                                                                                                    |
| My Deals                                              | <ul> <li>Snus</li> <li>Oral Nicotine Products</li> </ul>                                                                       |                       | Promotions                                                                                                    |
| View and participate in special offers                | Ask Me Again Later                                                                                                    |                       | ERIFY WITH FTX IDENTITY                                                                                                    |
| Sweet Summer Deals! Extendedthrough 8/31/22 @ Smokers | NEXT                                                                                                    | Your Nam<br>n-Save mu | <ol> <li>Address, and Date of Birth in Loyal-<br/>st match your Government ID in order<br/>to verify successfully</li> </ol> |
| 0                                                     | By choosing any of the tobacco products shown<br>above, I certify that I am a tobacco consumer 21<br>years of age or older.    | Le                    | <u>Ask Me Again Later</u><br>arn More About FTx Identity                                                                     |
| See Our Phals >                                       |                                                                                                    |                       |                                                                                                    |

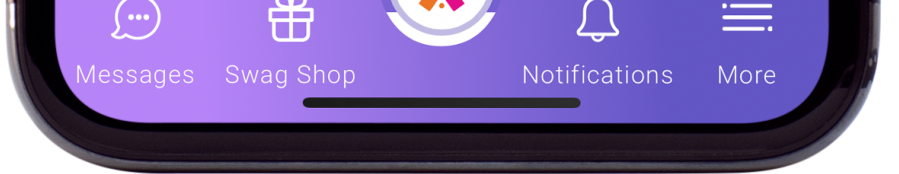

Open the Loyal-n-Save app & click on the appropriate retailer.

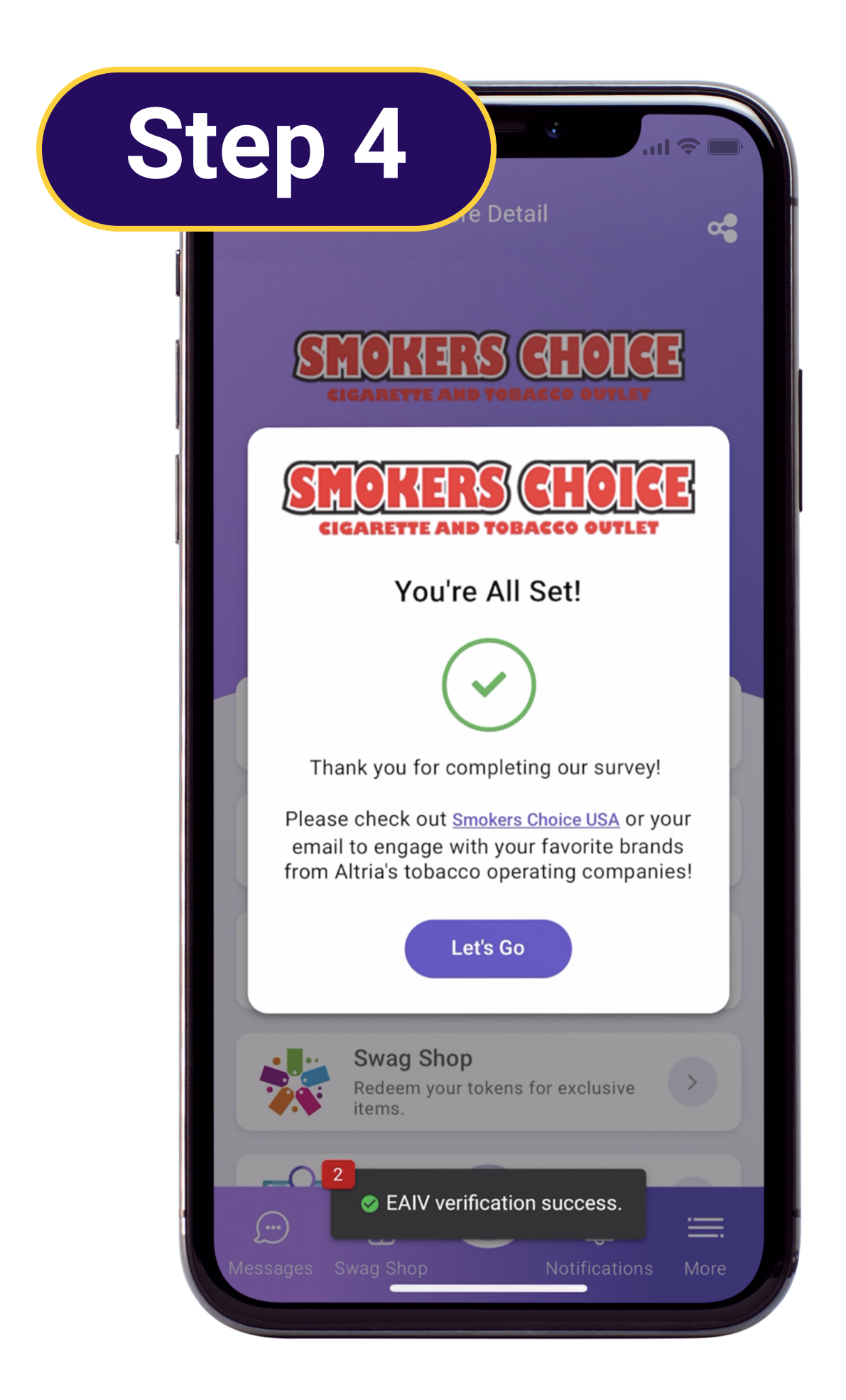

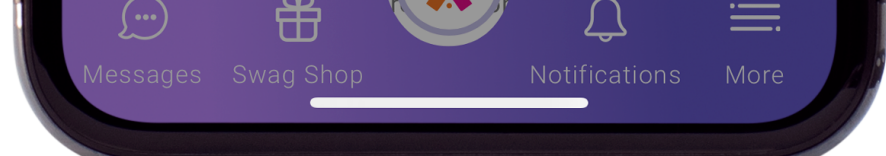

Select the type of age-restricted products you're interested in.

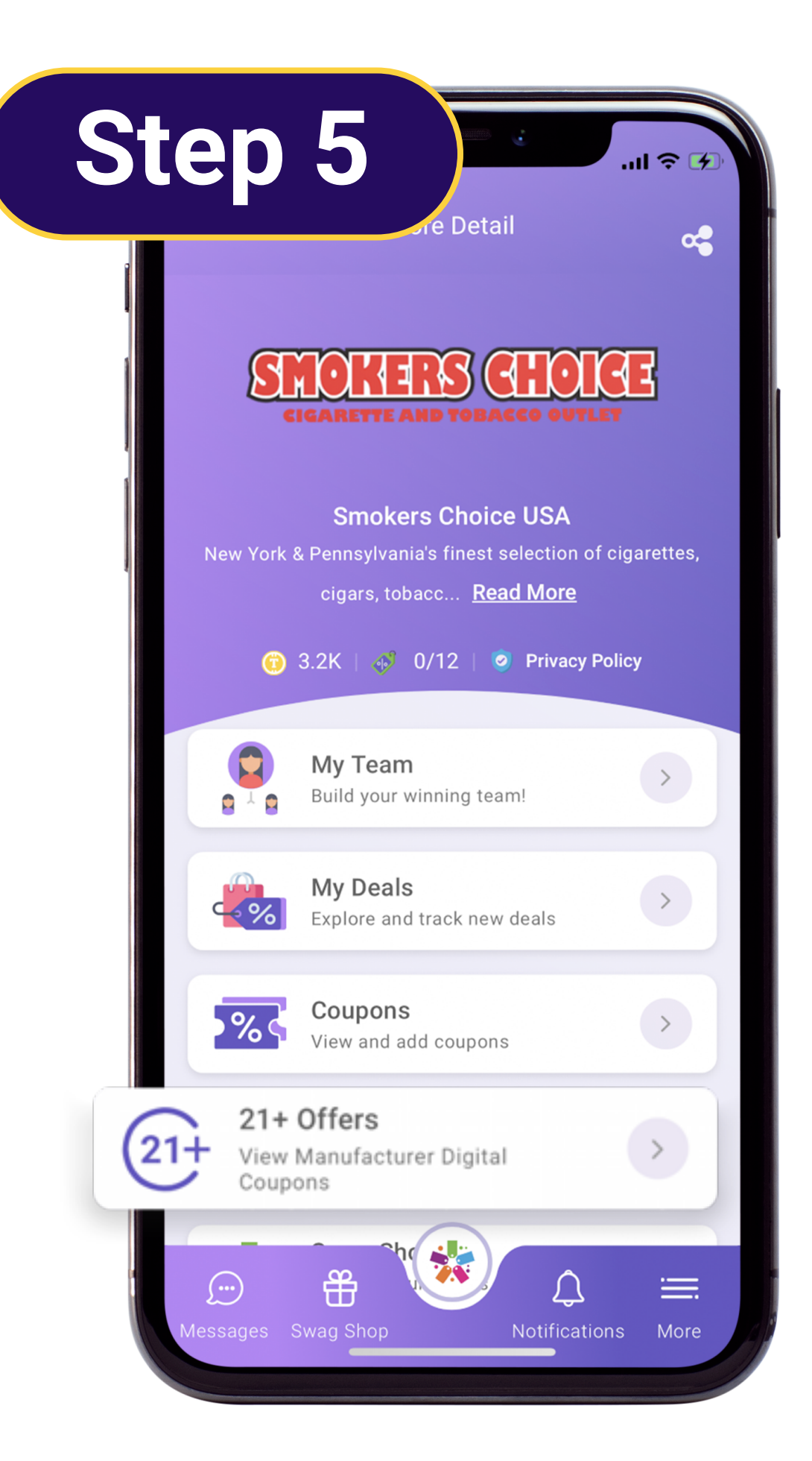

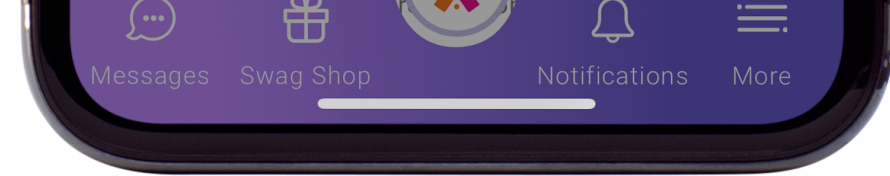

Accept the policy terms & click verify with FTx Identity.

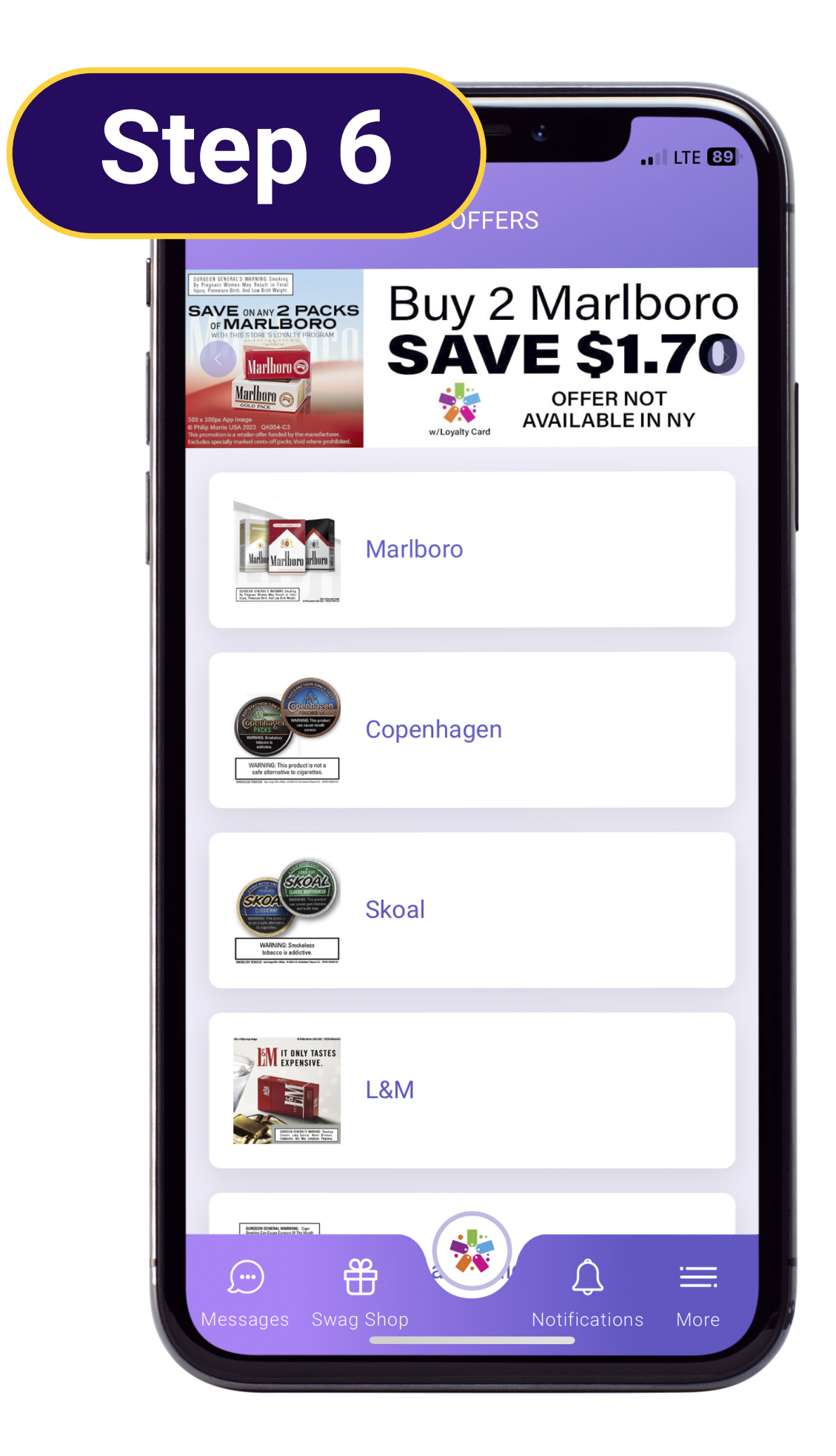

Click let's go, to verify your age with FTx Identity & get EAIV approved. (see back page for Identity steps)

#### 21+ offers are now

viewable for EAIV approved

customers.

### EAIV approved customers can now participate in manufacturer promo offers.

# **EAIV Approval Process Option 1**

## Verify your customers age in seconds

| Step 1                                                                                                    | Step 2                                                                                                    | Step 3                                                                                                    |
|----------------------------------------------------------------------------------------------------|----------------------------------------------------------------------------------------------------|----------------------------------------------------------------------------------------------------|
| AVT Verified<br>CALCULATION CONTRACTION CONTRACTICON CONTRACTICON CONTRACTICON CONTRACTICON CONTRACTICON CONTRACTICON CONTRACTICON CONTRACTICON CONTRACTICON CONTRACTICON CONTR | Age Verification         Please choose the Phone Number below to verify a One Time Password and quickly finish verification, Finish Age Verification         Finish Age Verification         Phone: (998)-663-**** | Image: Construction         Age Verification         Please enter the OTP that has been sent to your Email or Phone Number.         Verify OTP         2       3       3       4       1       4 |
| Details Friends ABOUT ME Systems Programmer                                                                                                    | SKIP<br>SEND OTP                                                                                                    | VERIFY NOW O<br>Resend in 6 Seconds                                                                                                    |
| GENDER<br>Male<br>PHONE NUMBER<br>+1 218-724-9772<br>ADDRESS<br>Eagle Lane<br>CITY STATE ZIP<br>Duluth NY 12428                                                                                                    |                                                                                                    |                                                                                                    |

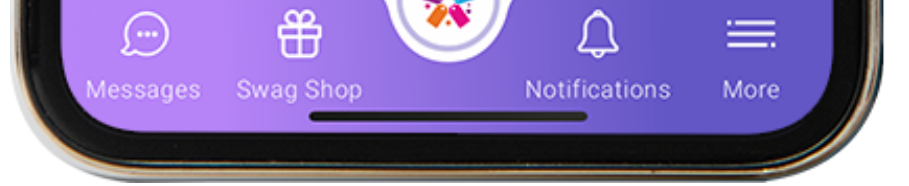

The customer information is compared with public data records.

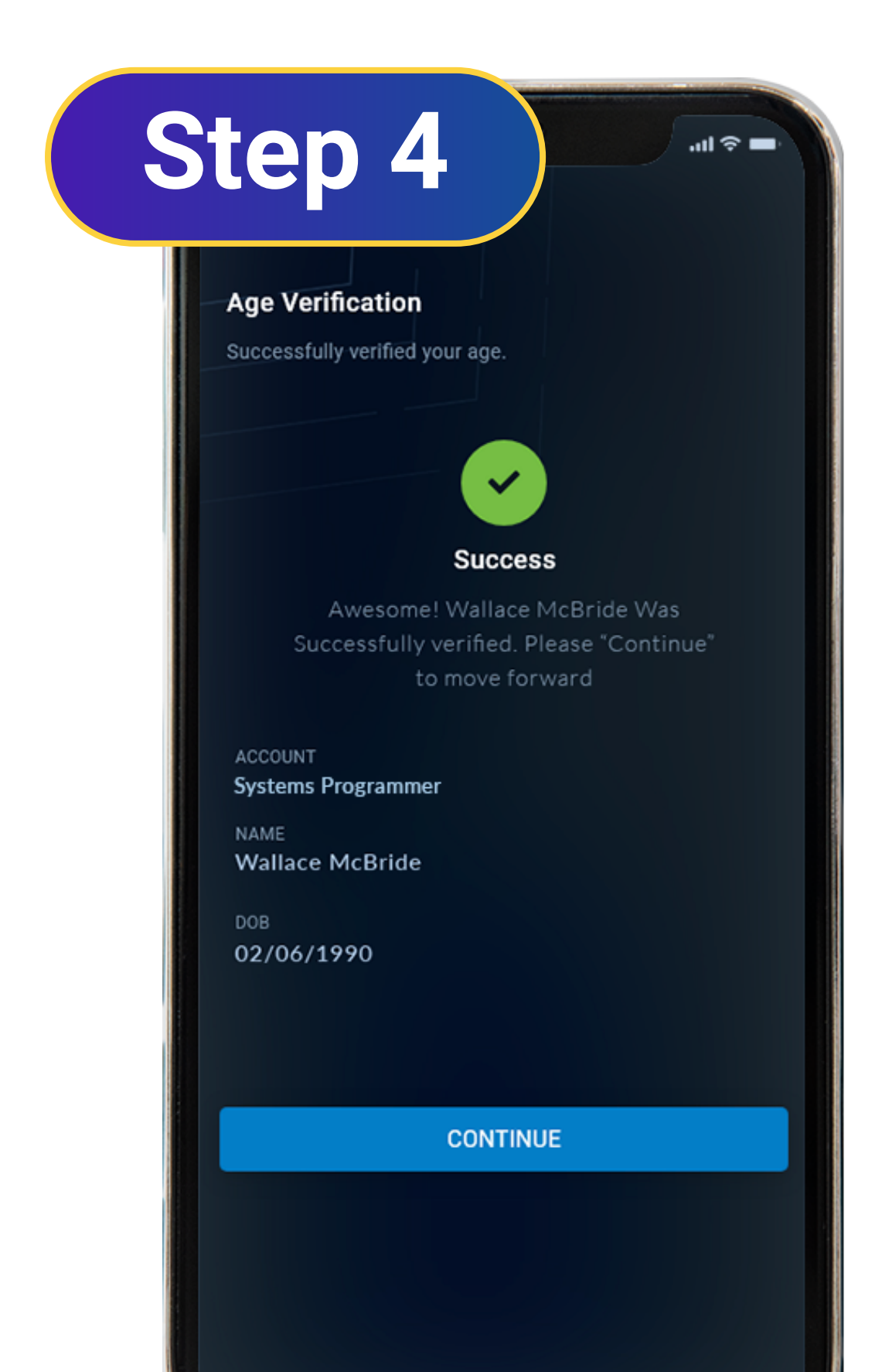

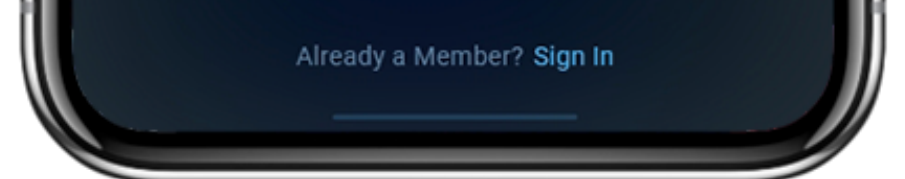

Select the mobile number associated with you.

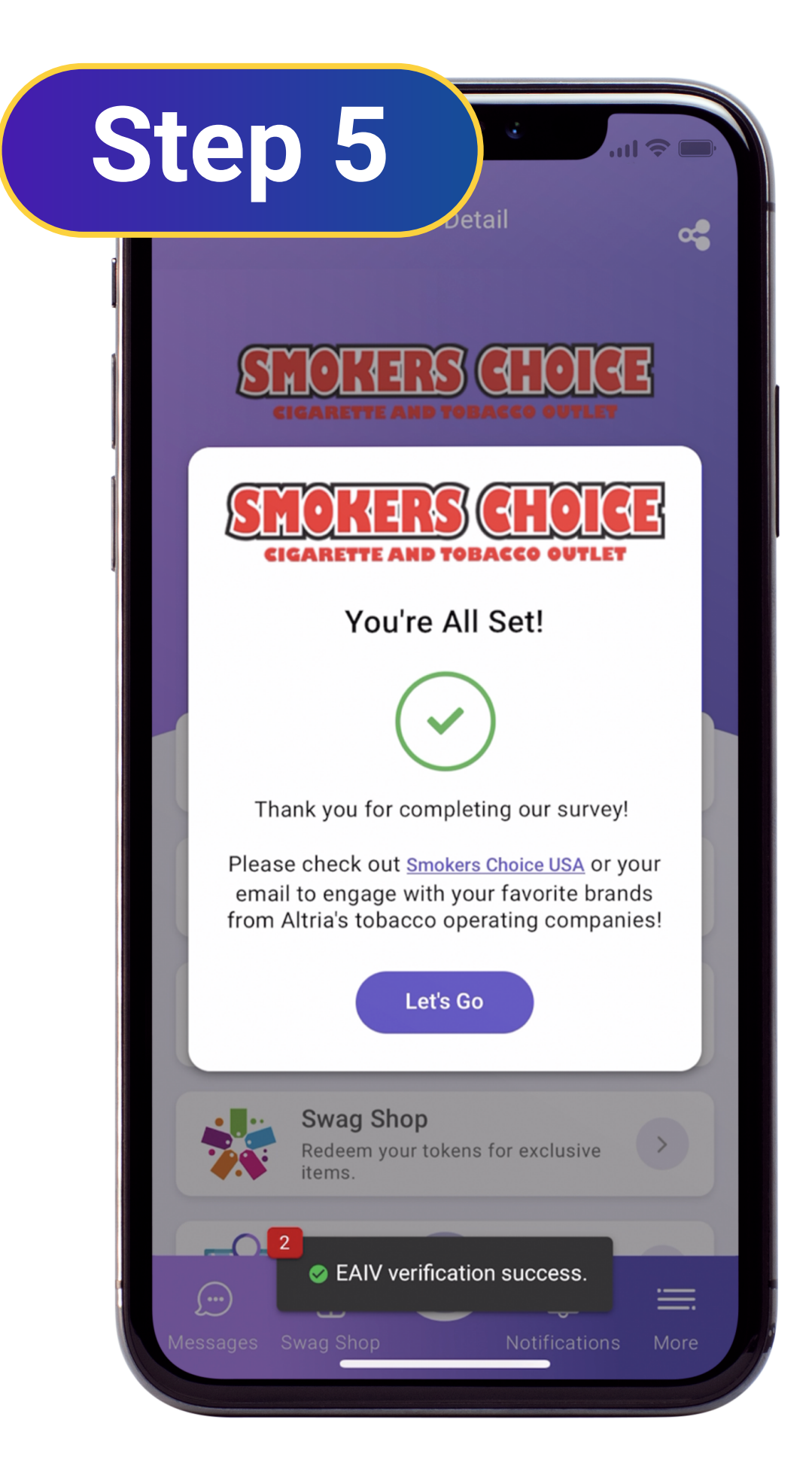

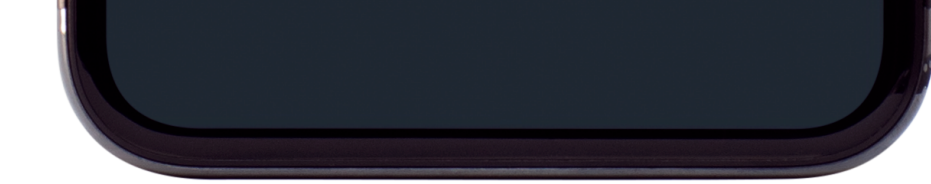

Enter the one-time verification code received via email or text.

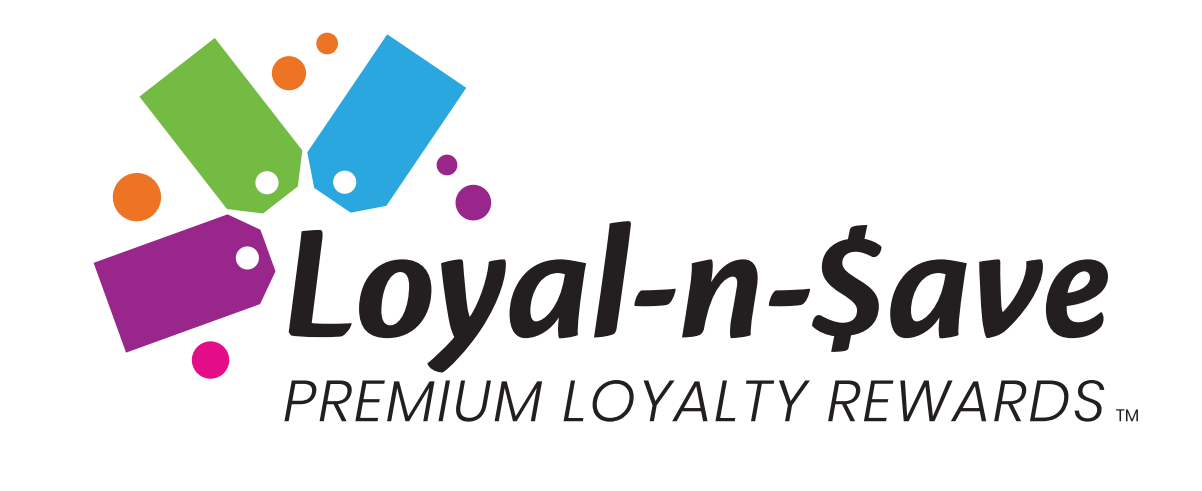

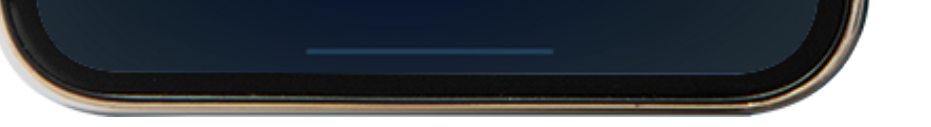

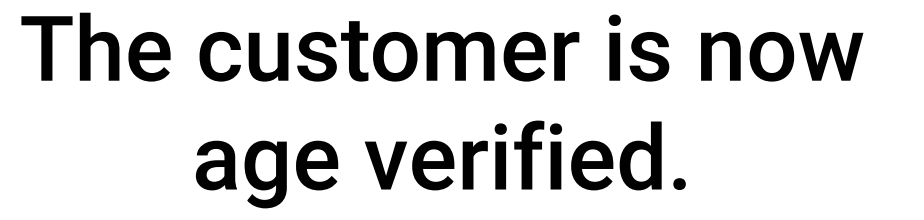

EAIV approved customers can now participate in manufacturer promo offers.

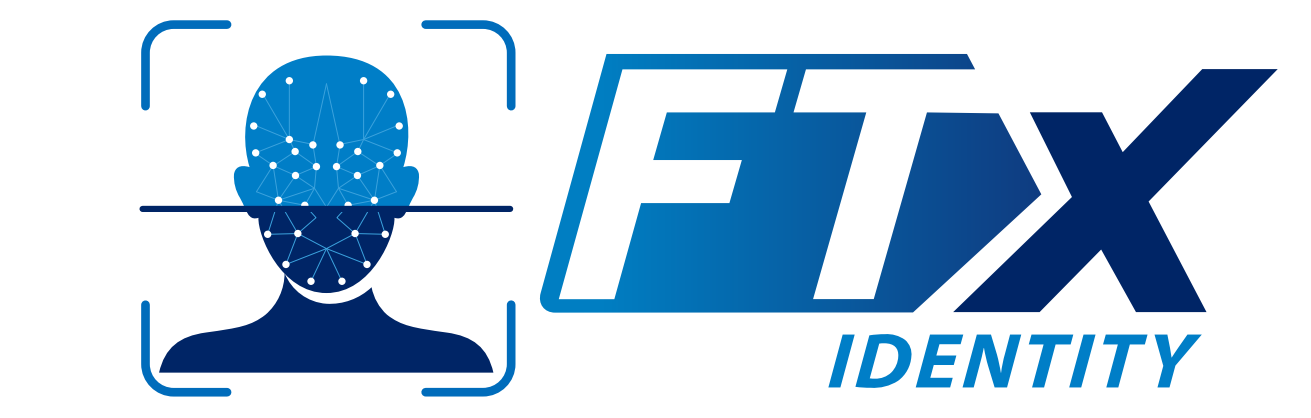

# **EAIV Approval Process Option 2**

## Verify your customers age in seconds

| erification<br>ow details as per your<br>and continue with Age<br>ation process | Pleas                                                                                                    | Age verification<br>se select the address associated w<br>rom the options below to continue a<br>verification                                                                      | ith you<br>age                                                                                                    | Age Verificatio<br>Please enter the O<br>your Email                                                                                                    | <b>n</b><br>DTP that has bee<br>or Phone Numbe                                                                                                    |
|---------------------------------------------------------------------------------|----------------------------------------------------------------------------------------------------|----------------------------------------------------------------------------------------------------|----------------------------------------------------------------------------------------------------|----------------------------------------------------------------------------------------------------|----------------------------------------------------------------------------------------------------|
| Last Name*<br>McBride                                                           | Select                                                                                                   | address                                                                                                    |                                                                                                    | Verify OTP                                                                                                    |                                                                                                    |
|                                                                                 | 33*****H                                                                                                 | Hill Avenue #306 Fisteville, AR 72701                                                                                                    |                                                                                                    | 2 3 3                                                                                                    | 3 4 1                                                                                                    |
|                                                                                 | 376**000                                                                                                 | d Wirington, VT, 06363                                                                                                    |                                                                                                    | VERI                                                                                                    | FY NOW O                                                                                                    |
|                                                                                 | 16 *****                                                                                                 | ST. ELLENVILLE, NY 12428                                                                                                    |                                                                                                    | Resend                                                                                                    | in 6 Seconds                                                                                                    |
| State*                                                                          | 220****                                                                                                  | *Manor Drive Fayetteville, AR 7270                                                                                                    |                                                                                                    |                                                                                                    |                                                                                                    |
| Phone Number*<br>2187249772                                                     |                                                                                                    | CONTINUE                                                                                                    |                                                                                                    |                                                                                                    |                                                                                                    |
|                                                                                 | erification<br>ow details as per your<br>and continue with Age<br>ation process<br>Last Name*<br>McBride | erification<br>ow details as per your<br>and continue with Age<br>tion process<br>Last Name*<br>McBride<br>33*****<br>McBride<br>16 *****<br>20****<br>Phone Number*<br>2187249772 | erification<br>ow details as per your<br>and continue with Age<br>ation process<br>Last Name*<br>McBride<br>State*<br>NY<br>Phone Number*<br>21872497772<br>Phone Number* | erification<br>ow details as per your<br>and continue with Age<br>tion process<br>Last Name*<br>McBride<br>State*<br>NY<br>Phone Number*<br>2187249772 | erification   ow details as per your   and continue with Age   tion process   Last Name* McBride   State*   NY   Phone Number* 2015/249772 2015/249772 |

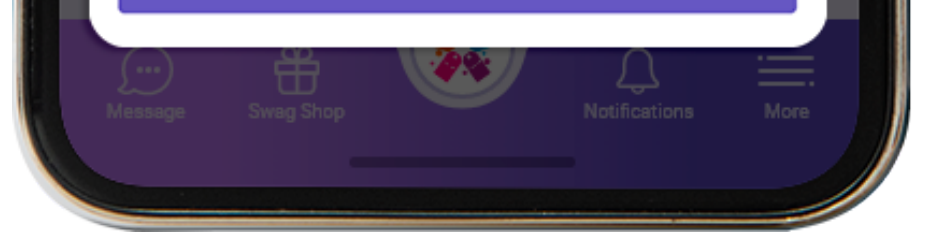

Confirm your age with your driver's license details. Then click continue to proceed with the age verification process.

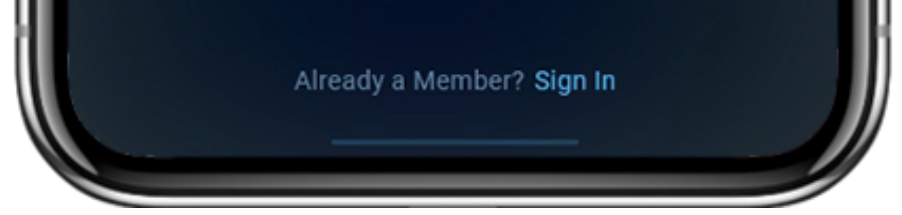

Select the correct address associated with you.

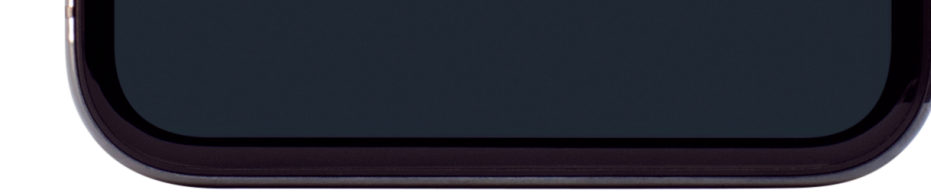

Enter the one-time verification code received via email or text.

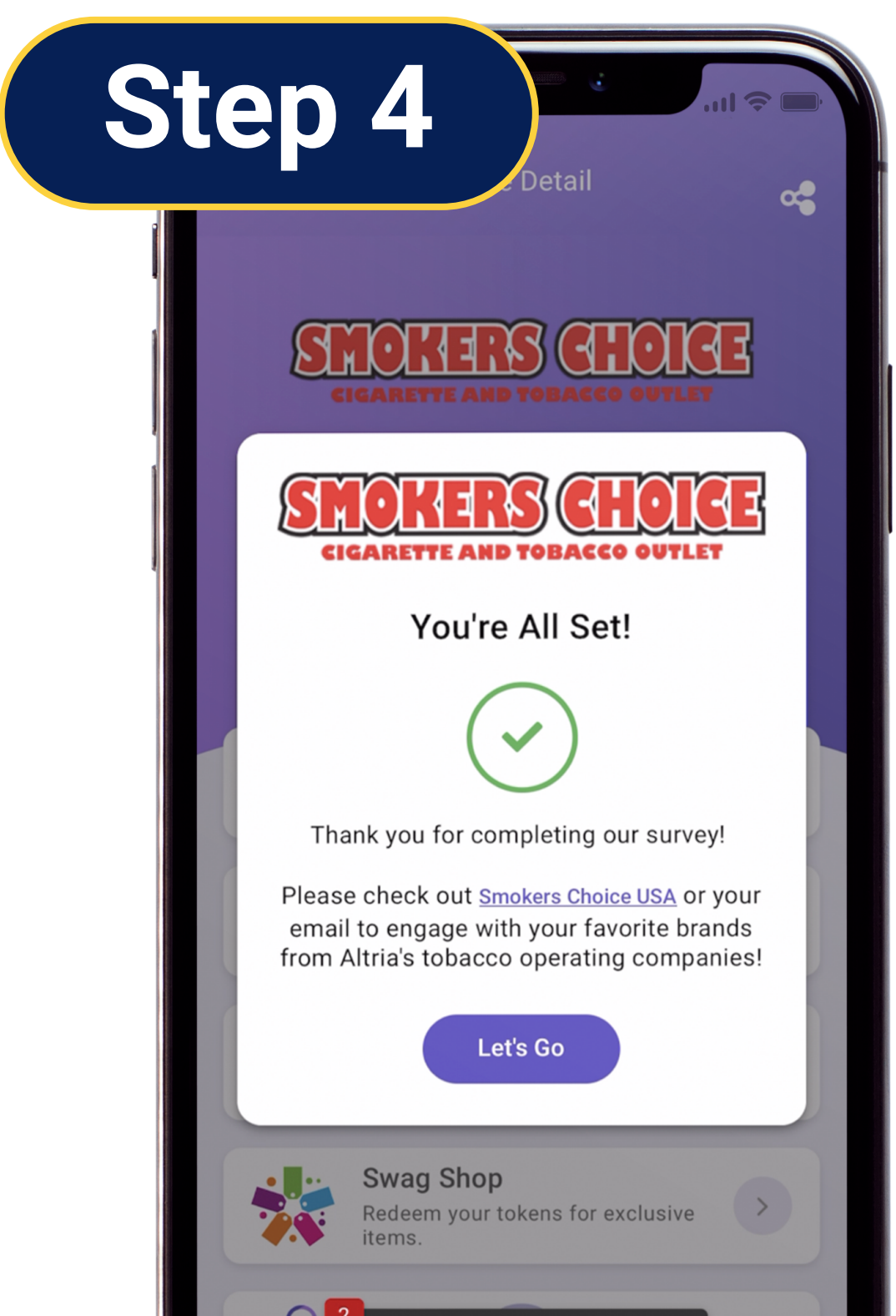

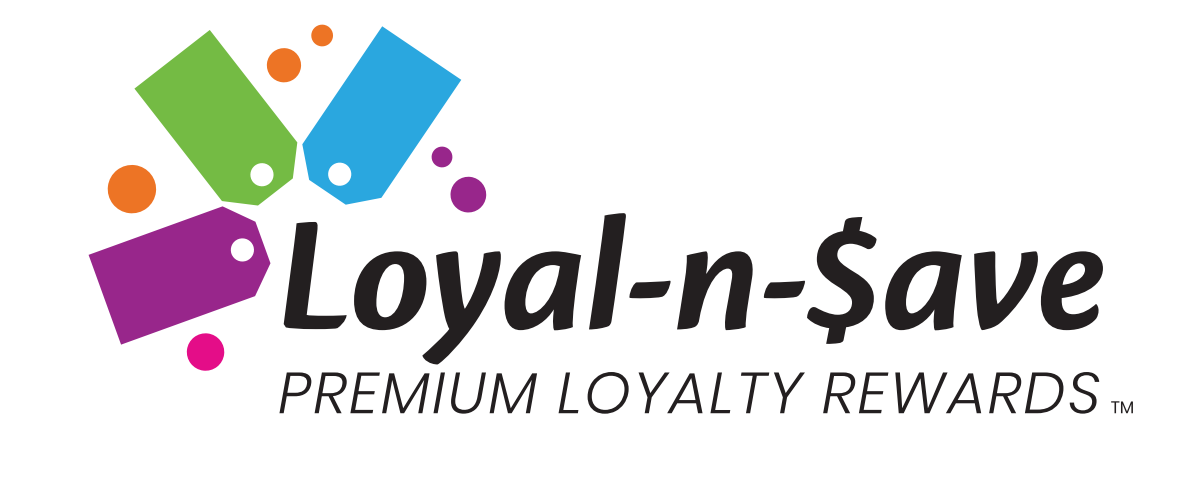

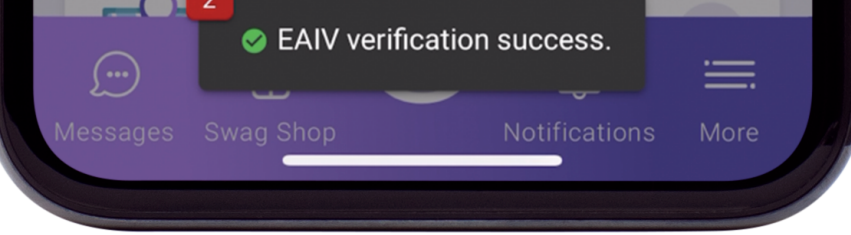

### EAIV approved customers

can now participate in manufacturer promo offers.

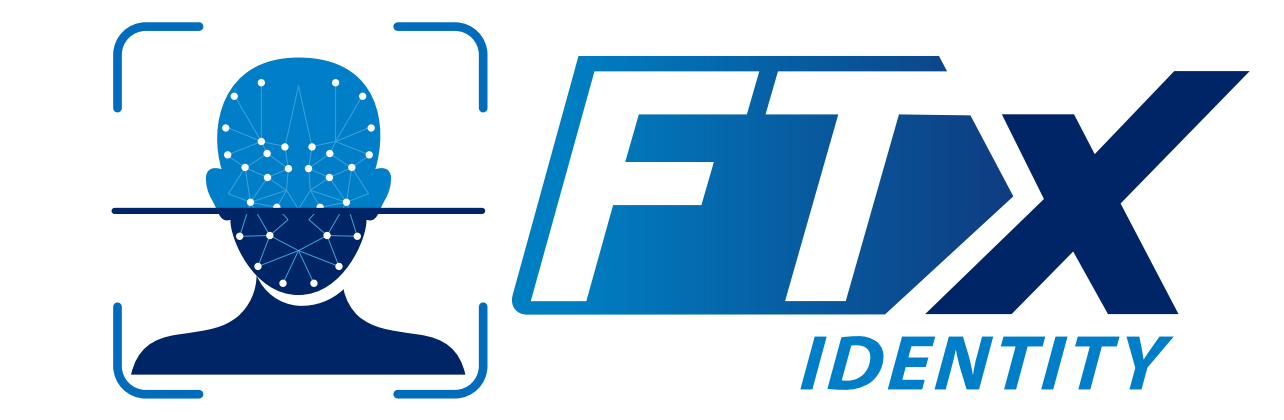

## EAIV Approval Process Option 3 Verify your customers age in seconds

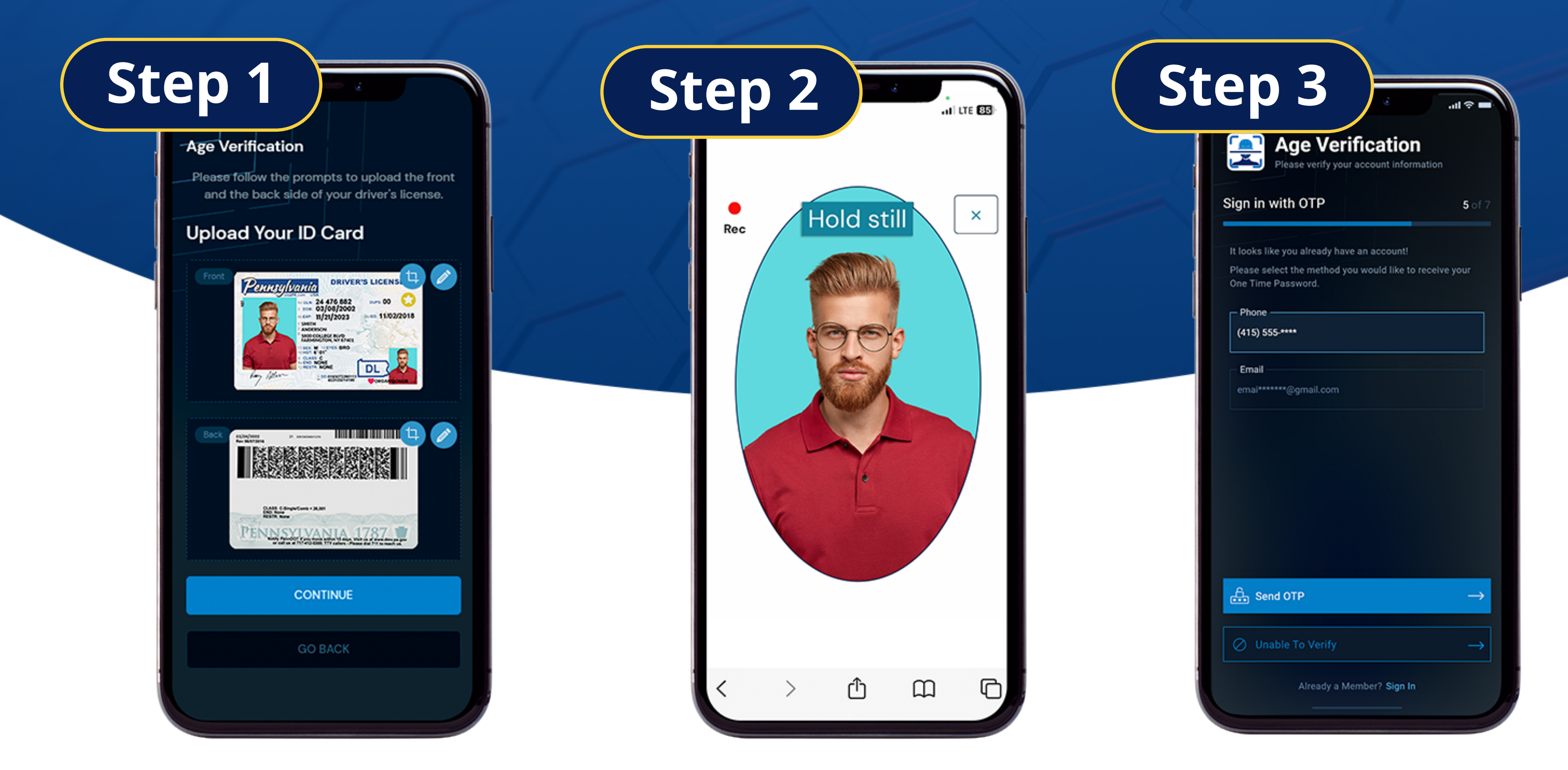

Scan the front and back of your license for validation.

![](_page_3_Picture_3.jpeg)

Follow the prompts to capture a live selfie with liveness verification.

![](_page_3_Picture_5.jpeg)

Enter an email or phone number to receive a one-time-password.

![](_page_3_Picture_7.jpeg)

Enter the one-time password and click verify now.

EAIV approved customers can now participate in manufacturer promo offers.

![](_page_3_Picture_10.jpeg)